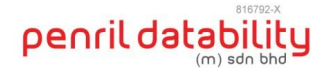

## **IBM WAS Change Password**

## **Servers list:**

| Affected server | 1. App1     |
|-----------------|-------------|
|                 | 2. App2     |
|                 | 3. App1-DR  |
|                 | 4. Auth1    |
|                 | 5. Auth2    |
|                 | 6. Auth1-DR |

## **Step by step**

Step 1: Login into WebSphere Admin Console

Step 2: Click on Users and Groups --> Manage Users

Step 3: Click on the admin console user id (wasadmin)

Step 4: Input the new password in the text box password

Step 5: Re-Enter the new password in the text box Confirm password

Step 6: Click on OK Button to save the password.

Step 7: Click on logout

Step 8: Input the user id and new password in the login screen once again to test the same.